# 5ECR42

# TwinCAT 快速启动指南

深圳锐特机电技术有限公司

# 第一章 TwinCAT3.0 安装

## 1.1 安装条件

操作系统: windows 7 以上, TwinCAT3.0 可以兼容 windows10 操作系统。

CPU: 英特尔 CPU

网卡: intel 网卡, 其他厂家网卡可以演示用, 同步控制精度很差

软件版本: TwinCAT V3.1.4022.29

About TwinCAT System

TwinCAT System Service v3.1.0.2306

TwinCAT v3.1.4022.29

OK

### 1.2 软件安装

正常安装完成以后,右下角有 TwinCAT 后台

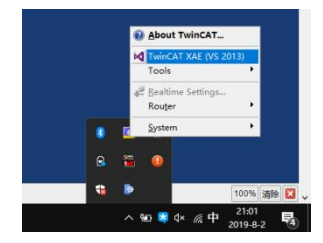

# 第二章 TwinCAT3.0 设置

# 2.1 添加设备描述文件

### 按照图示将 Five Phase Stepper SeriesV202.xml 文件拷贝至 TwinCAT 相关路径

| 📙   🛃 📕 =   EtherCAT         |                                                                  |                                                                    |                                                                                          | - 🗆 X       |   |
|------------------------------|------------------------------------------------------------------|--------------------------------------------------------------------|------------------------------------------------------------------------------------------|-------------|---|
| 文件 主页 共享                     | 查看                                                               |                                                                    |                                                                                          | ~ (         | ? |
| ★ 第<br>固定到 复制 粘贴 2 粘<br>快速访问 | 御路径<br>恐快捷方式 部 な の な の な か の た の た の た の た の た の た の た の た の た の | □ 新建项目 ·<br>□ 轻松访问 ·<br>□ 轻松访问 ·<br>□ 轻松访问 ·<br>□ 星松访问 ·<br>□ 星性 · | <ul> <li>② 打开 ▼</li> <li>計 全部选</li> <li>□ 编辑</li> <li>□ 全部取</li> <li>□ ○ 历史记录</li> </ul> | 择<br>消<br>择 |   |
| 剪贴板                          | 组织                                                               | 新建                                                                 | 打开 选择                                                                                    |             |   |
| ← → × ↑ 📕 < OS (             | (C:) > TwinCAT > 3.1 > Config > Io >                             | EtherCAT v ひ                                                       |                                                                                          | 搜索          |   |
| 信捷                           | <b>^</b> 名称                                                      | 修改日期                                                               | 类型                                                                                       | 大小 '        | ^ |
| 总线步进                         | Beckhoff FCxxxx                                                  | 2022/2/18 17:16                                                    | XML 文档                                                                                   | 21 KB       |   |
| OneDrive                     | Beckhoff FM3xxx                                                  | 2022/2/18 17:16                                                    | XML 文档                                                                                   | 367 KB      |   |
| Chebrite                     | Beckhoff ILxxxx-B110                                             | 2022/2/18 17:16                                                    | XML文档                                                                                    | 8 KB        |   |
| 🍮 WPS网盘                      | ECR60V202_201226                                                 | 2022/8/3 8:40                                                      | XML文档                                                                                    | 91 KB       |   |
| 此电脑                          | ECR86V202_201226                                                 | 2022/8/3 8:40                                                      | XML文档                                                                                    | 91 KB       |   |
| 3D 对象                        | ECT60V202_201226                                                 | 2022/8/3 8:40                                                      | XML 文档                                                                                   | 92 KB       |   |
| - 视频                         | ECT86V202_201226                                                 | 2022/8/3 8:40                                                      | XML文档                                                                                    | 92 KB       |   |
|                              | Five Phase Stepper SeriesV202                                    | 2022/9/19 15:56                                                    | XML文档                                                                                    | 181 KB      |   |
| ■ 文料                         | RS100E_V302                                                      | 2022/8/3 8:40                                                      | XML文档                                                                                    | 135 KB      |   |
|                              | RS200E_V302                                                      | 2022/8/3 8:40                                                      | XML 文档                                                                                   | 135 KB      |   |
|                              | RS400E_V302                                                      | 2022/8/3 8:40                                                      | XML文档                                                                                    | 135 KB      |   |
| ♪ 音乐                         | RS750E_V302                                                      | 2022/8/3 8:40                                                      | XML文档                                                                                    | 134 KB      |   |
| 三桌面                          | RS1000E_V302                                                     | 2022/8/3 8:40                                                      | XML文档                                                                                    | 135 KB      | Ĩ |
|                              | BOALCOOL MOOD                                                    | 00001010.0.10                                                      | بالتفجف ومعاد                                                                            | 4.95.170    |   |

# 2.2 新建项目及设置

# 2.2.1 新建项目,如下图:

| Start Page - Microsoft Visual Studio                                                                                                    |                                |                                     |                                            |                                             | aunch (Ctrl+Q) 🔑 🗕 🗗 🗙                           |
|----------------------------------------------------------------------------------------------------|--------------------------------|-------------------------------------|--------------------------------------------|---------------------------------------------|--------------------------------------------------|
|                                                                                                    | Attach •                       |                                     | - J                                        | ·                                           |                                                  |
|                                                                                                    | New Project                    |                                     |                                            | ? ×                                         | Z                                                |
| Solution Explorer                                                                                                    | P Recent                       | .NET Fr                             | amework 4.5 🔹 Sort by: Default             | 🔹 🏥 🔚 Search Installed Terr 🔑 -             | lotific<br>▼ ▲                                   |
|                                                                                                    | <ul> <li>Installed</li> </ul>  | 2                                   | TwinCAT XAE Project (X TwinCAT Projects    | Type: TwinCAT Projects                      | ations                                           |
| 201:                                                                                                    | 3 Shell  A Templates Other Pro | ject Types                          |                                            | TwinCAT XAE System Manager<br>Configuration |                                                  |
| (Inte                                                                                                    | egrated)  TwinCAT              | Measurement                         |                                            |                                             | licrosoft Platforms                              |
|                                                                                                    | TwinCAT                        | Projects                            |                                            |                                             |                                                  |
| Start                                                                                                    | Samples                        |                                     |                                            |                                             | d Web                                            |
| New F<br>Open                                                                                                    | Project.                       |                                     |                                            |                                             |                                                  |
| Open                                                                                                    | from Source Cont               |                                     |                                            |                                             | pment                                            |
|                                                                                                    |                                | 2                                   | lick here to go online and find templates. |                                             |                                                  |
| Rece                                                                                                    | nt <u>N</u> ame:               | ECR60V200Test                       |                                            |                                             |                                                  |
| ECR60                                                                                                    | AT Project 1 Solution name:    | D:\TwCatworkspace\<br>ECR60V200Test | -                                          | Browse                                      |                                                  |
| ECT60                                                                                                    | Test                           | Lentor Leorest                      |                                            | OK Cancel                                   | if: Focus on Blazor<br>d .NET product teams that |
| ECR60                                                                                                    | ) Land                         | <del>_</del>                        | · · · · · · · · · · · · · · · · · · ·      |                                             |                                                  |
| Tuine                                                                                                    | AT Designet2                   | Visual Studio 2019                  | 9 for Mac version 8.4 is now available     |                                             |                                                  |
| Elle       EDIT       YIEW       PROJECT         Image: Solution Explorer       Image: Solution Explorer       Image: Solution Explorer (Ctrl+;         Solution Explorer       Image: Solution Explorer (Ctrl+;         Solution 'ECR60V200Test'       Image: Solution Explorer (Ctrl+;         Solution 'ECR60V200Test'       Image: Solution Explorer (Ctrl+;         Solution 'ECR60V200Test'       Image: Solution Explorer (Ctrl+;         Image: Solution 'ECR60V200Test'       Image: Solution Explorer (Ctrl+;         Image: Solution 'ECR60V200Test'       Image: Solution Explorer (Ctrl+;         Image: Solution 'ECR60V200Test'       Image: Solution Explorer (Ctrl+;         Image: Solution 'ECR60V200Test'       Image: Solution Explorer (Ctrl+;         Image: Solution 'ECR60V200Test'       Image: Solution Explorer (Ctrl+;         Image: Solution 'ECR60V200Test'       Image: Solution Explorer (Ctrl+;         Image: Solution 'ECR60V200Test'       Image: Solution Explorer (Ctrl+;         Image: Solution 'ECR60V200Test'       Image: Solution Explorer (Ctrl+;         Image: Solution 'ECR60V200Test'       Image: Solution Explorer (Ctrl+;         Image: Solution 'ECR60V200Test'       Image: Solution Explorer (Ctrl+;         Image: Solution 'ECR60V200Test'       Image: Solution Explorer (Ctrl+;         Image: Solution 'ECR60V200Test'       Image: Solution Explorer (Ctrl+; </td <td>T BUILD DEBL</td> <td>IG TWINCAT</td> <td>TWINSAFE PLC</td> <td>IOOLS SCOPE WI<br/>Release</td> <td>NDOW <u>H</u>ELP<br/>TwinCAT RT (x6</td> | T BUILD DEBL                   | IG TWINCAT                          | TWINSAFE PLC                               | IOOLS SCOPE WI<br>Release                   | NDOW <u>H</u> ELP<br>TwinCAT RT (x6              |
|                                                                                                    |                                |                                     |                                            |                                             |                                                  |

# 2.2.2 添加主站网卡:

在 I/O > Devices 目录下,右键 "Add New Item",如下图所示

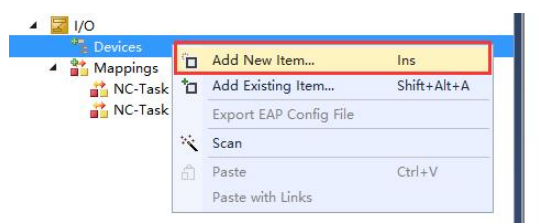

然后添加类型为 EtherCAT > EtherCAT Master,如下图:

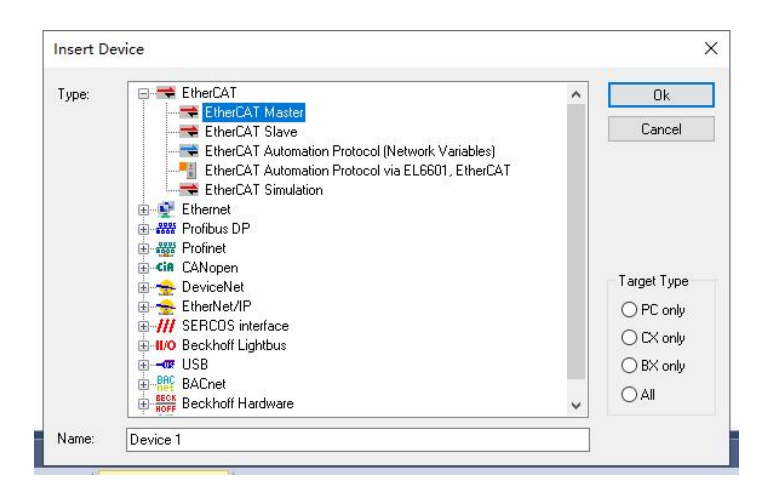

点击 "OK" 以后, 需要选择使用的网卡:

| none)                                                                                                    |        |
|----------------------------------------------------------------------------------------------------|--------|
| 玄牙网络连接 (Bluetooth Device (Personal Area Network))<br>VLAN (Qualcomm Atheros AR956x Wireless Network Adapter)<br>N地连接* 1 (Microsoft Wi-Fi Direct Virtual Adapter #2) | Cancel |
| 人太网 (Realtek PCIe GBE Family Controller)<br>5.地连接*2 (Microsoft Wi-Fi Direct Virtual Adapter)                                                                        | Unused |
|                                                                                                    | OAII   |
|                                                                                                    |        |
|                                                                                                    | Holn   |

此处,可能一些电脑不能显示正确的网卡,可以先直接选择 "none"。设置完成后,如下图所示:

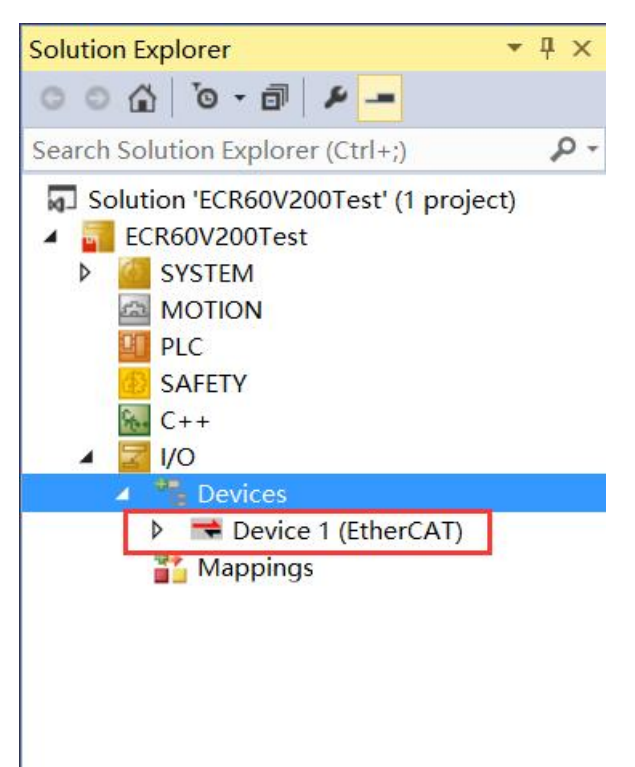

## 2.2.2 安装网卡驱动

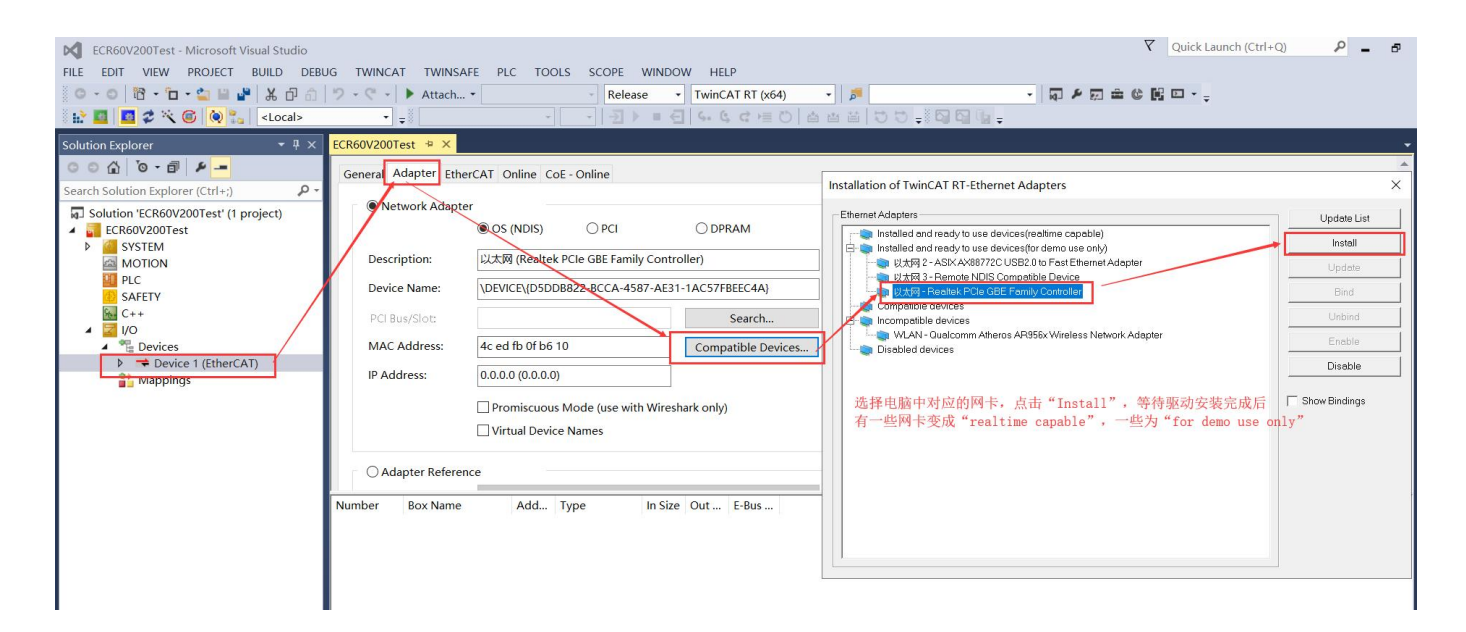

通常安装完驱动以后,再点击"Search"按钮,就可以找到网卡了,如下图所示:

| ECR60V200Test - Microsoft Visual Studio |                                                                                                    |
|-----------------------------------------|----------------------------------------------------------------------------------------------------|
| FILE EDIT VIEW PROJECT BUILD DEB        | JG TWINCAT TWINSAFE PLC TOOLS SCOPE WINDOW HELP                                                                                                    |
| 0-0 🔀 - 🗂 - 🖆 🖬 🕌 🗶 🗗 🗇                 | 🄊 - 🔆 - 🕨 Attach 💦 Release - TwinCAT RT (x64) - 👂 👘 👘 👘                                                                                               |
| 🗄 🔝 🧧 🌫 🔨 🎯 🍡 <<br>Local>               |                                                                                                    |
| Solution Explorer 🔹 👎 🗙                 | ECR60V200Test 😕 🗙                                                                                                    |
| ○ ○ ☆ <sup>™</sup> ●                    | General Adapter EtherCAT Online CoE - Online                                                                                                    |
| Search Solution Explorer (Ctrl+;)       |                                                                                                    |
| Solution 'ECR60V200Test' (1 project)    |                                                                                                    |
| ECR60V200Test                           |                                                                                                    |
| MOTION                                  | Description: 以太网 (Realter PCIe GBE Family Controller)                                                                                                 |
| PLC                                     | Device Name: \\DEVICE\UDSDDR822-PiCA-4587-AF31-14C57FRFE(4A)                                                                                          |
| SAFETY                                  |                                                                                                    |
|                                         | PCIBus/Slot: Search                                                                                                    |
| Devices                                 | MAC Address: 4c ed fb 0f b6 10 Compatible Devices                                                                                                    |
| Device 1 (EtherCAT)                     | IP Address: 0.0.0.0 (0.0.0.0)                                                                                                    |
| Mappings                                |                                                                                                    |
|                                         | Device Found At X                                                                                                    |
|                                         |                                                                                                    |
|                                         | 盖牙网络连接 (Bluetooth Device (Personal Area Network))                                                                                                    |
|                                         | Adap + + + + + + + + + + + + + + + + + + +                                                                                                    |
|                                         | Urst ki Headlak PCIe dBE Family Controller)<br>Autober 2010 (State Controller)<br>Autober 2010 (State Controller)<br>(Outober 2010 (State Controller) |
|                                         | Number t                                                                                                    |
|                                         |                                                                                                    |
|                                         |                                                                                                    |
|                                         | Help                                                                                                    |
|                                         |                                                                                                    |
|                                         |                                                                                                    |
|                                         |                                                                                                    |
|                                         | a                                                                                                    |

# 2.3 查找驱动器

将驱动器连接好电源,电机与网线。然后在 Device 1 条目中右键,选择"Scan",如下图:

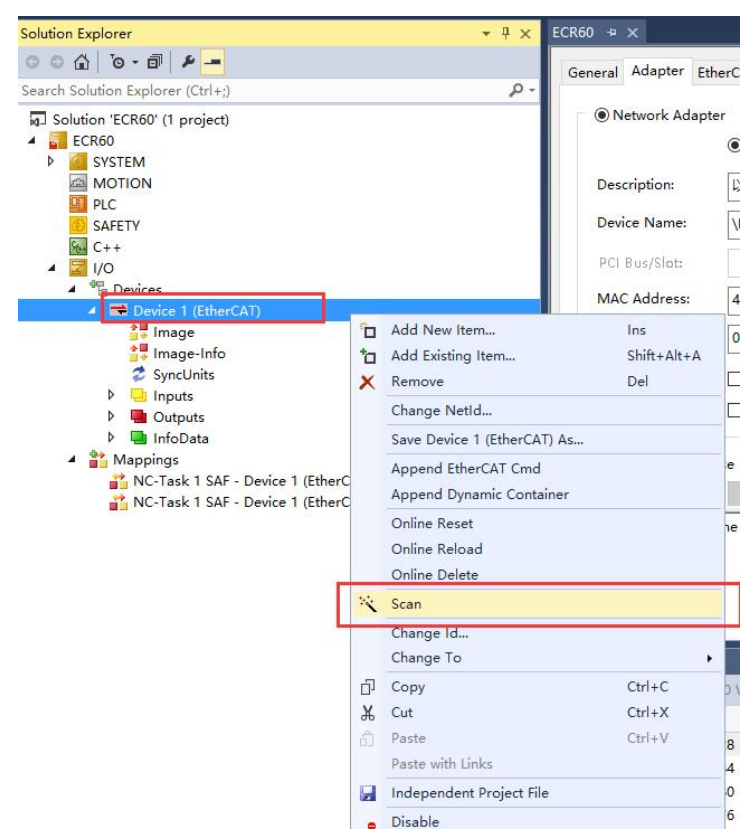

正常情况下,软件提示发现 5ECR42,并提示是否增加一个对应的运动轴 (NC),如下图所示:

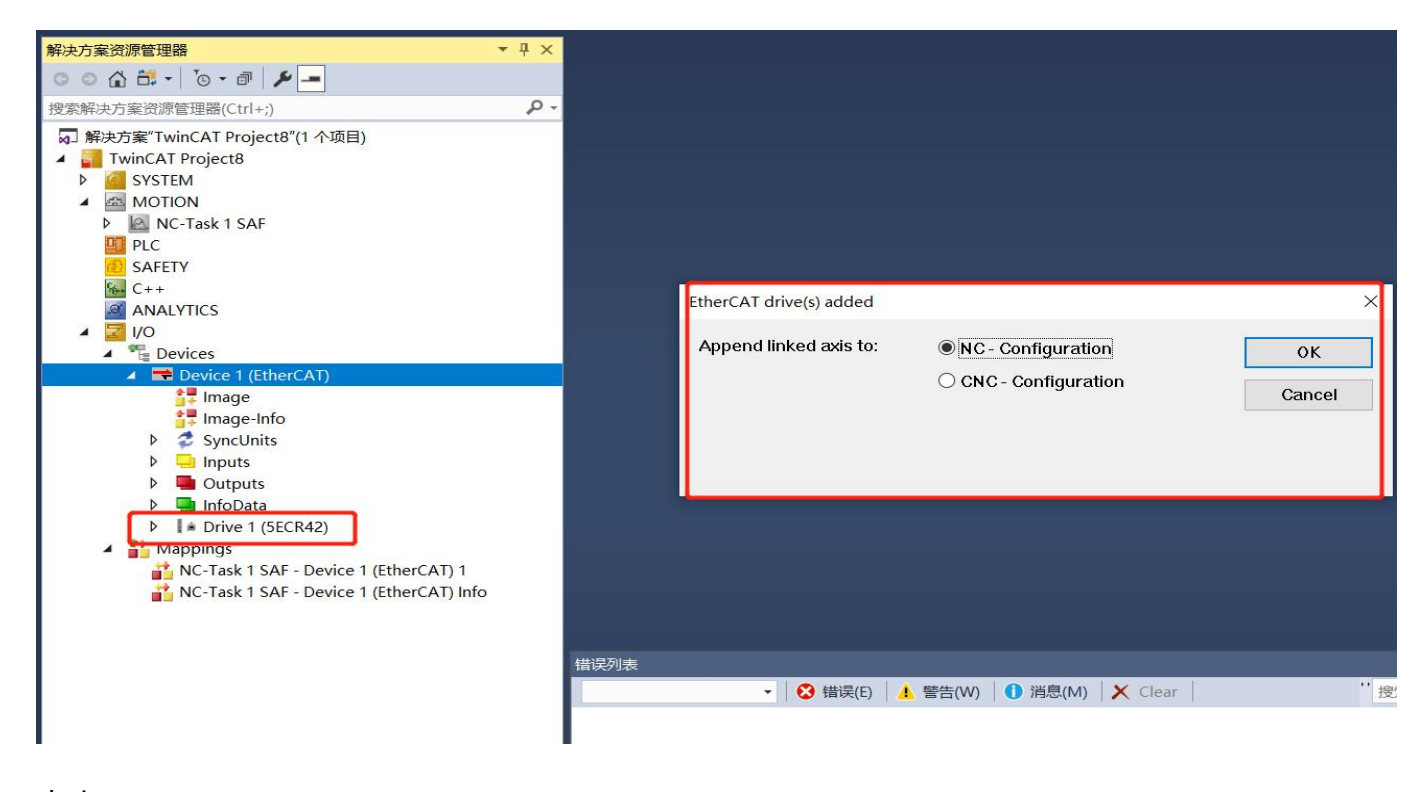

#### 点击 "OK"

此时软件自动添加了一个 "Motion > Axes > Axis 1" 并关联到驱动器 "Drive 1(5ECR42)"

项目变成如下所示:

,

| Image       Image       Image <td< th=""><th>解决方案资源管理器 ▼ ↓ ×</th><th>TwinCAT Project8</th><th>-¤ ×</th><th></th><th></th><th></th><th></th><th>- 雇性</th><th></th><th>- ↓ ×</th></td<>                                                                                                    | 解决方案资源管理器 ▼ ↓ ×                                           | TwinCAT Project8 | -¤ ×                |             |                      |                  |           | - 雇性  |                  | - ↓ ×                 |
|----------------------------------------------------------------------------------------------------|-----------------------------------------------------------|------------------|---------------------|-------------|----------------------|------------------|-----------|-------|------------------|-----------------------|
| Personal Processing Control       Personal Processing Control         Personal Processing Control       Personal Processing Control         Personal Processing Control       Personal Processing Control         Personal Processing Control       Personal Processing Control         Personal Processing Control       Personal Processing Control         Personal Processing Control       Personal Processing Control         Personal Processing Control       Personal Processing Control         Personal Processing Control       Personal Processing Control         Personal Processing Control       Personal Processing Control         Personal Processing Control       Personal Processing Control         Personal Processing Control       Personal Processing Control         Personal Processing Control       Personal Processing Control         Personal Processing Control       Personal Processing Control         Personal Processing Control       Personal Processing Control         Personal Processing Control       Personal Processing Processing Processin                                                                                                    | 0 0 A H - 10 - 1 / -                                      | Conoral Settings | Daramatar Dur       | omics Onlin | - Euroctions Cours   | ing Componsation |           | Axis  | 3 Continuous Axi | ş                     |
| Image   Image   Image </td <td>捜索解決方案资源管理器(Ctrl+;) ・ ・ ・ ・ ・ ・ ・ ・ ・ ・ ・ ・ ・ ・ ・ ・ ・ ・ ・</td> <td>General occurgs</td> <td></td> <td>arries orim</td> <td>ie runetions coup</td> <td>ing compensation</td> <td>-</td> <td>8 g</td> <td>4 50</td> <td></td>                                                                                                    | 捜索解決方案资源管理器(Ctrl+;) ・ ・ ・ ・ ・ ・ ・ ・ ・ ・ ・ ・ ・ ・ ・ ・ ・ ・ ・ | General occurgs  |                     | arries orim | ie runetions coup    | ing compensation | -         | 8 g   | 4 50             |                       |
| Save in com File   Motion   Motion                                                                                                    | M 解决方案"TwinCAT Project8"(1 个项目)                           | Link To I/O      |                     | Drive 1 (5E | CR42)                |                  |           | 🖯 Pe  | rsistent         |                       |
| ▶ SYSTEM       Link 10 PR.L         ▲ MK 07 ENK       Axis 13 AF         ▲ MK 07 ENK       Axis 13 AF         ▲ MK 07 ENK       Axis 13 AF         ▲ MK 07 ENK       Axis 13 AF         ▲ MK 07 ENK       Axis 13 VB         Wint:       mm         ● MK 07 ENK       Display (Only)         ● MK 07 ENK       Position:         ● MK 07 ENK       Position:         ● MK 07 ENK       ● MK 07 ENK         ● MK 07 ENK       ● MK 07 ENK         ● MK 07 ENK                                                                                                    | 🔺 🚮 TwinCAT Project8                                      | Link To DLC      |                     |             |                      |                  |           | Sa    | ve in own File   | False                 |
| ▲ MOTION         ▲ MOTION         ▲ MOTION         ▲ MOTION         ▲ No.Task 13AF         ● N.C.Task 15WB         ● Motion:         ● Tables         ● Objects         ● Motion:         ● Motion:         ● Notask         ● Notask         ● Motion:         ● Notask         ● Notask                                                                                                    | SYSTEM                                                    | LINK TO PEC      |                     |             |                      |                  |           | 日余    | <b></b> 原        | 4.4.2                 |
|                                                                                                    | MOTION                                                    |                  | CAN DC402/          | Des Els MOD | 742 (a a TabaaCAT C  | - C Dailyan      |           | (N    | ame)             | Axis 3                |
| Image   Image   Image<                                                                                                    | <ul> <li>MC-Task 1 SAF</li> </ul>                         | Axis Type:       | CANopen DS402/      | Profile MDP | 742 (e.g. EtherCAT C | be brive)        |           | Dis   | mType            | 22                    |
| Junit: Imm   Display (Only):   Position::   Position::   Posit                                                                                                    | DC-Task 1 SVB                                             |                  |                     |             |                      |                  |           | Pat   | thName           | TINC^NC-Task 1 SAF^Ax |
| I adues   I adues                                                                                                    | j∓ image                                                  | Unit:            | mm v                | Display (Or | ily)                 |                  |           |       |                  |                       |
| Image: Solution     Image: Solution     Image: Soluti                                                                                                    |                                                           |                  |                     | Position:   | μm                   | Modulo           |           |       |                  |                       |
| ✓ Axis 3         ✓ ● Chr         ● ● Drive         ● ● Drive                                                                                                    | A the Aves                                                |                  |                     | N. 1        |                      |                  |           |       |                  |                       |
| Pic Drive<br>b Ctrl       Position:       Velocity:       Acceleration:       Jerk:         Diputs       Position:       Velocity:       Acceleration:       Jerk:         Diputs       Position:       Velocity:       Acceleration:       Jerk:         Diputs       Position:       Velocity:       Acceleration:       Jerk:         PicC       SAFETY       Axis Cycle Time / Access Divider       Divider:       1         Divider:       1       Cycle Time (ms):       2.000       Modulo:       0         Powces       Powce (EtherCAT)       Image-info       Modulo:       0       0       0       0         SyncUnits       >       InfoData       >       Chast 15Ar - Device 1 (EtherCAT) 1       Persistent         Place Weider Mediate       Image-info        Yes Net       Yes Net       Persistent                                                                                                    | 🔺 🖿 Axis 3                                                |                  |                     | velocity:   | mm/min               |                  |           |       |                  |                       |
| > all Drive   > all Drive   > all Drive <                                                                                                    | P 🗱 ERC                                                   |                  |                     |             |                      |                  |           |       |                  |                       |
| ● Inputs   ● Outputs   ● Outputs   ● Outputs   ● Construct   ● Construct <tr< td=""><td>▶ ⇒ Drive</td><td>Result</td><td>11000-0100</td><td></td><td></td><td>102.00</td><td></td><td></td><td></td><td></td></tr<>                                                                                                    | ▶ ⇒ Drive                                                 | Result           | 11000-0100          |             |                      | 102.00           |           |       |                  |                       |
| <ul> <li>▶ in liputs</li> <li>▶ Outputs</li> <li>PLC</li> <li>SAFETY</li> <li>C++</li> <li>ANALVICS</li> <li>▲ Xis Cycle Time / Access Divider</li> <li>Divider:</li> <li>1 C, Cycle Time / Access Divider</li> <li>Divider:</li> <li>1 C, Cycle Time / Access Divider</li> <li>Divider:</li> <li>1 C, Cycle Time / Access Divider</li> <li>Wodulo:</li> <li>0</li> <li>1 Divider:</li> <li>1 C, Cycle Time / Access Divider</li> <li>1 Divider:</li> <li>1 C, Cycle Time / Access Divider</li> <li>1 Divider:</li> <li>1 C, Cycle Time / Access Divider</li> <li>1 Divider:</li> <li>1 Divider:</li> <li>1 Divider:</li> <li>1 Divider:</li> <li>1 Divider:</li> <li>1 Divider:</li> <li>2.000</li> <li>1 Divider:</li> <li>1 Divider:</li> <li>2.000</li> <li>1 Divider:</li> <li>1 Divider:</li> <li>2.000</li> <li>1 Divider:</li> <li>2.000</li> <li>1 Divider:</li> <li>2.000</li> <li>1 Divider:</li> <li>2.000</li> <li>1 Divider:</li> <li>2.000</li> <li>1 Divider:</li> <li>2.000</li> <li>1 Divider:</li> <li>2.000</li> <li>1 Divider:</li> <li>2.000</li> <li>1 Divider:</li> <li>2.000</li> <li>1 Divider:</li> <li>2.000</li> <li>1 Divider:</li> <li>1 Divider:</li> <li>2.000</li> <li>1 Divider:</li> <li>2.000</li> <li>2.000</li> <li>3.000</li> <li>3.000</li> <li>3.000</li> <li>3.000</li> <li>3.000</li> <li>3.000</li> <li>3.000</li> <li>3.000</li> <li>3.000</li> <li>3.000</li> <li>3.000</li> <li>3.000</li> <li>3.000</li> <li>3.000</li> <li>3.000</li> <li>3.000</li> <li>3.000<td>🔤 Ctrl</td><td>Position:</td><td>Velocity:</td><td></td><td>Acceleration:</td><td>Jerk:</td><td></td><td></td><td></td><td></td></li></ul>                                                                                                    | 🔤 Ctrl                                                    | Position:        | Velocity:           |             | Acceleration:        | Jerk:            |           |       |                  |                       |
| ● Outputs         ● C         SAFETY         SAFETY         ▲ Xis Cycle Time / Access Divider         Divider:         1         Divider:         Divider:                                                                                                    | Inputs                                                    | mm               | mm/s                |             | mm/s2                | mm/s3            |           |       |                  |                       |
| PLC         SAFETY         CASETY         CASETY         Axis Cycle Time / Access Divider         Divider:         Divider: <td>Outputs</td> <td></td> <td></td> <td></td> <td></td> <td></td> <td></td> <td></td> <td></td> <td></td>                                                                                                    | Outputs                                                   |                  |                     |             |                      |                  |           |       |                  |                       |
| Axis Cycle Time / Access Divider<br>Divider: ① ② Cycle Time (ms): 2.000<br>Axis Cycle Time / Access Divider<br>Divider: ① ③ Cycle Time (ms): 2.000<br>Modulo: ② ③<br>Modulo: ③ ③<br>Modulo: ③ ③<br>Modulo: ③ ③<br>Modulo: ③ ③<br>Modulo: ④ ③<br>Modulo: ④ ④<br>Modulo: ④ ④<br>Modulo: ④ ④<br>Modulo: ④ ④<br>Modulo: ④ ④<br>Modulo: ④ ④<br>Modulo: ④ ④<br>Modulo: ④ ④<br>Modulo: ④ ④<br>Modulo: ④ ④<br>Modulo: ④ ④<br>Modulo: ④ ④<br>Modulo: ④ ④<br>Modulo: ④ ④<br>Modulo: ④ ④<br>Modulo: ④ ④<br>Modulo: ④ ④<br>Modulo: ④<br>Modulo: ④ ④<br>Modulo: ④ ④<br>Modulo: ④ ④<br>Modulo: ④ ④<br>Modulo: ④ ④<br>Modulo: ④ ④<br>Modulo: ④<br>Modulo: ④ ④<br>Modulo: ④<br>Modulo: ④<br>M                    | PLC SALETY                                                |                  |                     |             |                      |                  |           |       |                  |                       |
| Wider:       1       Cycle Time (ms):       2.000         Modulo:       0       0       0       0       0       0       0       0       0       0       0       0       0       0       0       0       0       0       0       0       0       0       0       0       0       0       0       0       0       0       0       0       0       0       0       0       0       0       0       0       0       0       0       0       0       0       0       0       0       0       0       0       0       0       0       0       0       0       0       0       0       0       0       0       0       0       0       0       0       0       0       0       0       0       0       0       0       0       0       0       0       0       0       0       0       0       0       0       0       0       0       0       0       0       0       0       0       0       0       0       0       0       0       0       0       0       0       0       0       0       0                                                                                                    | SALETT                                                    | Axis Cycle Tim   | ne / Access Divider | proved      |                      | -                |           |       |                  |                       |
| ▲ 望 VO<br>▲ 管 Devices<br>▲ 管 Device1 (EtherCAT)<br>● Image-Info<br>● ② SyncUnits<br>● ③ InfoOata<br>● ③ InfoOata<br>● ◎ InfoOata<br>● ◎ InfoOata<br>● ◎ InfoOata<br>● ◎ ◎ □ ◎ ◎ ◎ ◎ ◎ ◎ ◎ ◎ ◎ ◎ ◎ ◎ ◎ ◎ ◎ ◎                                                                                                    | ANALYTICS                                                 | Divider:         | 1                   | ÷           | Cycle Time (ms):     | 2.000            |           |       |                  |                       |
| Powices     Powices     Powices     Powice     Powice     P                                                                                                    | 🔺 🕎 I/O                                                   | Modulo           | 0                   |             |                      |                  |           |       |                  |                       |
| ↓ ● Device 1 (EtherCAT)<br>● Image-info<br>● Imputs<br>● Imputs<br>● Imputs<br>● InfoData<br>● InfoData<br>● Info | 🖌 📆 Devices                                               | would.           | 0                   | *           |                      |                  |           |       |                  |                       |
| 「Image<br>「Image-info         シ SyncUnits         シ Citation         シ Citation         シーン         シ Citation         シーン         シーン                                                                                                    | <ul> <li>Device 1 (EtherCAT)</li> </ul>                   |                  |                     |             |                      |                  |           |       |                  |                       |
|                                                                                                    | 🚰 Image                                                   |                  |                     |             |                      |                  |           |       |                  |                       |
| ト ② (Byputs<br>ト ③ Inputs<br>ト ④ Outputs<br>ト ④ Outputs<br>ト ④ InfoData<br>ト ⑤ InfoData<br>ト ⑤ InfoData<br>ト ⑤ NC-Task 1 SAF - Device 1 (EtherCAT) 1 ↓<br>能決力能率的構成 [DN (Wights [DN (Wights (M) (Wights (M) (Wights                                                                                                    | 📴 Image-Info                                              | 错误列表             |                     |             |                      |                  |           | - □ × |                  |                       |
| P → mputs<br>D → Outputs<br>D → Drive 1 (SECR42)<br>A → Drive 1 (SECR42)<br>A → NC-Task 1 SAr - Device 1 (EtherCAT) 1 →<br>部 (Mappings) → (Mappings) → (Map                                                                                                    | SyncUnits                                                 |                  | • 😧 错误(             | E)   1 警告   | (W) 1 消息(M)          | X Clear          | ** 搜索错误列表 | P -   |                  |                       |
| → Cutapais<br>→ InfoData<br>→ Drive 1 (5ECR42)<br>▲ Mappings<br>▲ NC-Task 1 SAF - Device 1 [EtherCAT] 1 ↓<br>翻波频表 輸出<br>State State Stat                                                                                                    | P inputs                                                  | -                |                     |             |                      |                  |           |       |                  |                       |
| → L minotation<br>→ Drive 1 (5ECR42)<br>→ Y Mappings<br>→ Mappings<br>→ | b InfoData                                                |                  |                     |             |                      |                  |           |       |                  |                       |
| Mappings     Monopings     Monoping     Monoping                                                                                                    | Drive 1 (5ECR42)                                          |                  |                     |             |                      |                  |           |       |                  |                       |
|                                                                                                    | Mappings                                                  |                  |                     |             |                      |                  |           | Persi | istent           |                       |
| <b>解决方案资源等期</b> 器 团队资源领理器                                                                                                    | NC-Task 1 SAF - Device 1 (EtherCAT) 1 🚽                   | 错误列表输出           |                     |             |                      |                  |           |       |                  |                       |
|                                                                                                    | 解决方案资源管理器 团队资源管理器                                         |                  |                     |             |                      |                  |           | 属性    | 工具箱              |                       |

### 2.4 驱动器设置

上述步骤成功后,此时驱动器处于"PREOP"状态,驱动器中间的绿色 LED 在快速闪烁。

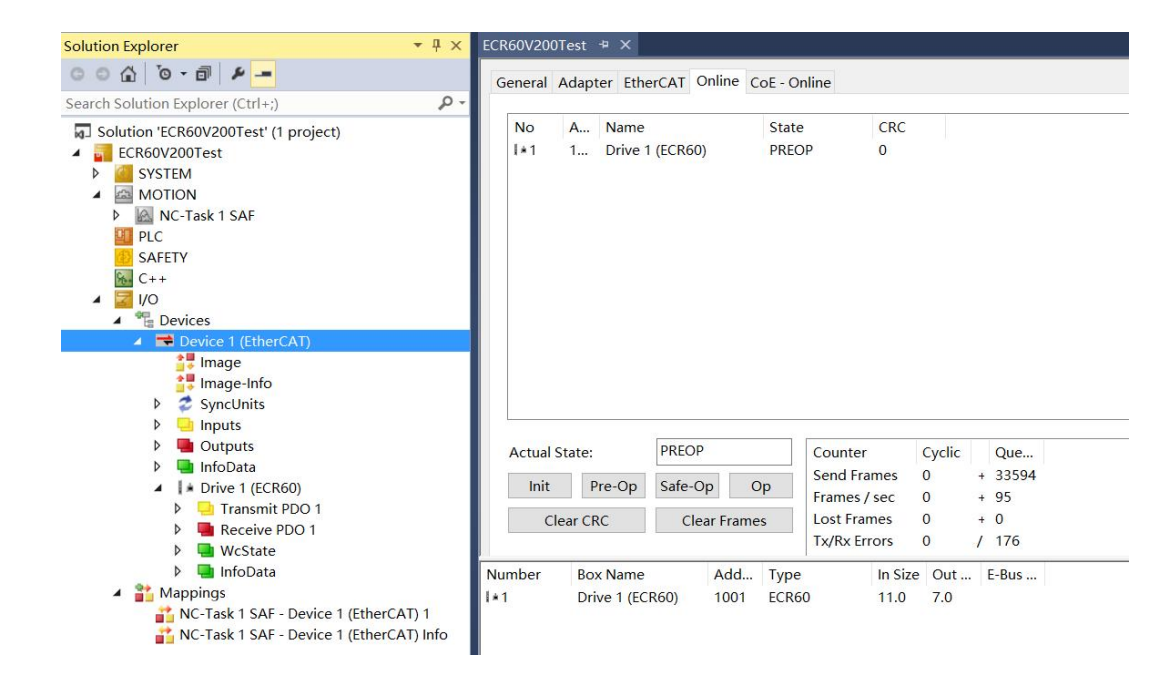

### 2.4.1 细分与电流设置

步进电机工作最重要的参数为工作电流及细分,参数设置如下:

| 解决方案资源管理器 ▼ 및 ×                                                                     | TwinCAT Project8 🕫 🗙                                                                                                    | 雇性 <b>▼</b> ₽×                   |
|-------------------------------------------------------------------------------------|----------------------------------------------------------------------------------------------------|----------------------------------|
| ○ ○ 🏠 H - Ĭo - @ 🎾 🛥                                                                | General EtherCAT_DC_Process Data_PIcStartup_CQE - Online^                                                                                                    | Drive 1 (5ECR42) 5ECR42(COE) -   |
| 搜索解决方案资源管理器(Ctrl+;) ・ ・                                                             | denetal exterent be indepidual ne startup onnie onnie                                                                                                    | 111 g. ×                         |
| 解决方案"TwinCAT Project8"(1 个项目)                                                       | Update List 🗌 Auto Update 🖉 Single Update 🗌 Show Offline Data                                                                                                    | 🗆 Persistent                     |
| 4 🧧 TwinCAT Project8                                                                | Advanced                                                                                                    | Save in own File False           |
| SYSTEM                                                                              | Autoricea                                                                                                    | 回 宋坝<br>(Name) Drive 1 (5ECR42)  |
|                                                                                     | Add to Startup Online Data Module OD (AoE Port): 0                                                                                                    | Disabled Enabled                 |
|                                                                                     |                                                                                                    | ItemType 5                       |
| SAFETY                                                                              | index Name Flags Value Unit                                                                                                    | PathName TIID^Device 1 (EtherCAT |
| 64 C++                                                                              | totsio txrbo assign > 5 <         end totsio txrbo assign > 3 <         end totsio txrbo assign > 3 <         end totsio txrbo assign > 3 <         end totsion = 1 <         end totsion = 1 < |                                  |
| ANALYTICS                                                                           | TODE OF OUTPUT Parameter > 32 <                                                                                                    |                                  |
| ▲ 🔀 I/O                                                                             | 2000 Peak Current RW P 0x03E8 (1000)                                                                                                    |                                  |
| <ul> <li>Devices</li> <li>Device 1 (Cther(AT))</li> </ul>                           | 2001 Motor Resolution RW P 0x2710 (10000)                                                                                                    |                                  |
|                                                                                     | 2002 Idle Time RW P 0x03E8 (1000)                                                                                                    |                                  |
| Image-Info                                                                          | 2003 Idle Current Percentage RW P 0x0032 (50)                                                                                                    |                                  |
| SyncUnits                                                                           | 2005:0 Outputs Function RW P > 2 <                                                                                                    |                                  |
| Inputs                                                                              | 2006 Outputs Polarity RW P 0x0003 (3)                                                                                                    |                                  |
| Outputs                                                                             | 2007.0 inputs function RWP > 6 <                                                                                                    |                                  |
| ( Le Drive 1 (EECD42)                                                               | 2009 Filter Time RW P 0x6400 (25500)                                                                                                    |                                  |
| Transmit PDO 1                                                                      | 200A Soft lock Time BWD 0x03E8 (1000)                                                                                                    |                                  |
| Receive PDO 1                                                                       | Name Online Type Size >Addr In/Out User Linked to                                                                                                    |                                  |
| WcState                                                                             | 📌 Status Word X 0 UINT 2.0 71.0 Input 0 nState1, nState2                                                                                                    |                                  |
| 🕨 🔜 InfoData                                                                        | P Modes of Ope X 0 SINT 1.0 73.0 Input 0 nState5. In. Inputs. D                                                                                                    |                                  |
| Mappings                                                                            | Position Actual X 0 DINT 4.0 74.0 Input 0 nDatain1 . In . Inputs                                                                                                    |                                  |
| IC - Task 1 SAF - Device 1 (EtherCAT) 1<br>NC Task 1 SAF - Device 1 (EtherCAT) Info | 描误列表 ▼□×                                                                                                    |                                  |
| INC-TASK T SALE DEVICE T (Effective) Into                                           | <ul> <li>▼ ● S 错误(E) ▲ 警告(W) ● 消息(M) × Clear 単 提案错误列表</li> </ul>                                                                                                    |                                  |
|                                                                                     |                                                                                                    |                                  |
|                                                                                     |                                                                                                    |                                  |
|                                                                                     |                                                                                                    | Persistent                       |
|                                                                                     | 出版の目的では、「「「」」では、「」」では、「」」、 「」」、 「」」、 「」、 「」、 「」、 「」、 「」、 「」、                                                                                                    |                                  |
| <b>解决方案资源管理器</b> 团队资源管理网                                                            |                                                                                                    | 屋性 工具始                           |
|                                                                                     | Precontrol word x U UNI 20 710 Outo 0 nCtrl1 nCtrl2                                                                                                    | AND L LIVET                      |

0x2000 对象为步进电机运行的正弦峰值电流,单位为 mA,用户需要依据负载设置合适的电流

### 值。不要超过电机的额定电流。

0x2001为电机运行一转所需要的脉冲数。

### 2.4.2 保存参数

在对象 0x1010 的第一个子索引 (0x1010:01) 中,写入"1",将会把参数保存至驱动器。

注意:在保存过程中,电机将短暂停止输出力矩,需要注意安全。操作如下图所示:

| 解决方案资源管理器 ▼ 早 ×                                   | TwinCAT Project8 # X                                                                                                    | - 届性                         | Ψ×    |
|---------------------------------------------------|----------------------------------------------------------------------------------------------------|------------------------------|-------|
| ○ ○ ☆ # - `⊙ - ₽ ≯ -                              | General EtherCAT DC Process Data Plc Startup CoE - Online online                                                                                                    | Drive 1 (5ECR42) 5ECR42(COE) | •     |
| 搜索解决方案资源管理器(Ctrl+;)                               |                                                                                                    |                              |       |
| <ul> <li>解決方案"TwinCAT Project8"(1 个项目)</li> </ul> | Update List Auto Update 🖉 Single Update 🗌 Show Offline Data                                                                                                    | Savo in own File             |       |
| TwinCAT Project8                                  | Advanced                                                                                                    | 日 杂版                         |       |
| SYSTEM                                            |                                                                                                    | (Name) Drive 1 (5ECR42)      |       |
| MOTION                                            | Add to Startup Online Data Module OD (AGE Port): 0                                                                                                    | Disabled Enabled             | -     |
|                                                   | Index Name Flow Volum 11ab                                                                                                    | ItemType 5                   |       |
| SAFETY                                            | index Name riags value onit                                                                                                    | PathName TIID^Device 1 (Ethe | erCAT |
| 6 C++                                             | 1009 Fadrware version RO 100                                                                                                    |                              |       |
| ANALYTICS                                         | 100A Software version RV 1000                                                                                                    |                              |       |
| 🔺 🚾 1/O                                           | 1010:01 Save all parameters BW 0x0000.(0)                                                                                                    |                              |       |
| <ul> <li>Devices</li> </ul>                       | H 101:0 Resta                                                                                                    |                              |       |
| <ul> <li>Device 1 (EtherCAT)</li> </ul>           | Holiso Identi Set Value Dialog ×                                                                                                    |                              |       |
| image                                             | # 10F1:0 Error                                                                                                    |                              |       |
| Supellaite                                        | TIPE Times Dec: 1 OK                                                                                                    |                              |       |
|                                                   | # 1600:0 RXPD Hav: 0x0001 Capcel                                                                                                    |                              |       |
| Outputs                                           | ₽ 1601:0 RXPD                                                                                                    | 4                            |       |
| D InfoData                                        | B 1602:0 RXPD Float:                                                                                                    |                              |       |
| ▲ ▲ Drive 1 (5ECR42)                              | ⊕ 1A00:0 TXPD                                                                                                    |                              |       |
| Transmit PDO 1                                    |                                                                                                    | -                            |       |
| Receive PDO 1                                     | Name Oi Bool: <u>0</u> <u>1</u> Hex Edit                                                                                                    |                              |       |
| WcState                                           | ate2                                                                                                    |                              |       |
| P 🛄 InfoData                                      | Provides of Ope X 0 Binary: 0100 22 imputs 0                                                                                                    |                              |       |
| Mappings                                          | Bit Size: 01 08 016 032 064 02                                                                                                    | 4                            |       |
| C-Task 1 SAF - Device 1 (EtherCAT) Info           | High the second second |                              |       |
|                                                   | - ● · · · · · · · · · · · · · · · · · ·                                                                                                    | •                            |       |
|                                                   |                                                                                                    |                              |       |
|                                                   |                                                                                                    |                              |       |
|                                                   |                                                                                                    | Perristant                   |       |
|                                                   |                                                                                                    |                              |       |
|                                                   | 頃氏が衣 初田                                                                                                    |                              |       |
| 解决方案资源管理器 团队资源管理器                                 | Control Word X 0 LIINT 20 710 Outp 0 nCtrl1 nCtrl2                                                                                                    |                              |       |
| □ 就绪                                              |                                                                                                    | ↑ 添加到源代码管                    | 理 🔺   |

至此,步进电机的基本设置已经完成,可以接入工作模式。

# 2.5 运动控制轴设置

### 2.5.1 编码器设置

步进电机通常并没有编码器反馈,此处的设置任然借用虚拟的编码器设置,依据驱动器的细分及 机械传动机构,设定每一个脉冲对应电机运行的距离,如下图:

| Solution Explorer 👻 👎 💈                                | × ECR60  | V200Test ≄ ×                                     |               |    |   |        |
|--------------------------------------------------------|----------|--------------------------------------------------|---------------|----|---|--------|
| ○ ○ ☆ 'o - ♂   <b>₽</b>                                | Gen      | eral NC-Encoder Parameter Time Compensation Onli | ne            |    |   |        |
| Search Solution Explorer (Ctrl+;)                      | -        |                                                  |               |    |   |        |
| Solution 'ECR60V200Test' (1 project)                   | <u>^</u> | Parameter                                        |               |    |   |        |
| ECR60V200Test                                          |          | Encoder Evaluation:                              |               |    |   |        |
| ♦                                                      |          | Invert Encoder Counting Direction                | FALSE         |    | В |        |
| MOTION                                                 |          | Scaling Factor Numerator                         | 0.0001        |    | F | mm/INC |
| NC-Task 1 SVB                                          |          | Scaling Factor Denominator (default: 1.0)        | 1.0           |    | F |        |
| 1 Image                                                | 1        | Position Bias                                    | 0.0           |    | F | mm     |
| Tables                                                 |          | Modulo Factor (e.g. 360.0°)                      | 360.0         |    | F | mm     |
| A 🚔 Axes                                               |          | Tolerance Window for Modulo Start                | 0.0           |    | F | mm     |
| A 🚔 Axis 1                                             |          | Encoder Mask (maximum encoder value)             | 0xFFFFFFFF    |    | D |        |
| A 👯 Enc                                                |          | Encoder Sub Mask (absolute range maximum value)  | 0x000FFFFF    |    | D |        |
| P Gutputs                                              |          | Reference System                                 | 'INCREMENTAL' | ·] | E |        |
| ▷ ➡IJ Drive                                            |          | Limit Switches:                                  |               |    |   |        |
| tas Ctrl                                               |          | Soft Position Limit Minimum Monitoring           | FALSE         | ·] | В |        |
| Outputs                                                |          | Minimum Position                                 | 0.0           |    | F | mm     |
| PLC                                                    |          | Soft Position Limit Maximum Monitoring           | FALSE         | 1  | В |        |
| SAFETY                                                 |          | Maximum Position                                 | 0.0           |    | F | mm     |
| C++                                                    | +        | Filter:                                          |               |    |   |        |
| A The Devices                                          | +        | Homing:                                          |               |    |   |        |
| <ul> <li>Device 1 (EtherCAT)</li> <li>Image</li> </ul> | •        | Other Settings:                                  |               |    |   |        |

### 2.5.2 设置运动参数

设定好运动速度,加速度等参数,通常步进电机的加减速及最大速度较低,最大速度不超过

#### 3000RPM。

| olution Explorer                                                  | ÷ ₽ × ECR | 60V200Test 👻 🗙                               |                               |   |   |       |
|-------------------------------------------------------------------|-----------|----------------------------------------------|-------------------------------|---|---|-------|
| 0 0 🔂 10 - 01 🖉 🗕                                                 | G         | eneral Settings Parameter Dynamics Online Fu | nctions Coupling Compensation |   |   |       |
| earch Solution Explorer (Ctrl+;)                                  | ۹- م      |                                              |                               |   |   |       |
| Solution 'ECR60V200Test' (1 project)                              | -         |                                              |                               |   |   |       |
| ECR60V200Test                                                     |           | - Maximum Dynamics:                          |                               |   |   |       |
|                                                                   |           | Reference Velocity                           | 2200.0                        |   | F | mm/s  |
| MOTION     MOTION     MOTION                                      |           | Maximum Velocity                             | 2000.0                        |   | F | mm/s  |
| NC-Task 1 SVB                                                     |           | Maximum Acceleration                         | 15000.0                       |   | F | mm/s2 |
| image                                                             |           | Maximum Deceleration                         | 15000.0                       |   | F | mm/s2 |
| Tables                                                            |           | - Default Dynamics:                          |                               |   |   |       |
| A Axes                                                            |           | Default Acceleration                         | 1500.0                        |   | F | mm/s2 |
| 🔺 陆 Axis 1                                                        |           | Default Deceleration                         | 1500.0                        |   | F | mm/s2 |
| A Sec                                                             |           | Default Jerk                                 | 2250.0                        |   | F | mm/s3 |
| Outputs                                                           |           | - Manual Motion and Homing:                  |                               |   |   |       |
| Drive                                                             |           | Homing Velocity (towards plc cam)            | 30.0                          |   | F | mm/s  |
| tas Ctrl                                                          |           | Homing Velocity (off plc cam)                | 30.0                          |   | F | mm/s  |
| P inputs                                                          |           | Manual Velocity (Fast)                       | 600.0                         |   | F | mm/s  |
| I PLC                                                             |           | Manual Velocity (Slow)                       | 100.0                         |   | F | mm/s  |
| SAFETY                                                            |           | Jog Increment (Forward)                      | 5.0                           |   | F | mm    |
| C++                                                               |           | Jog Increment (Backward)                     | 5.0                           |   | F | mm    |
| Devices                                                           |           | + Fast Axis Stop:                            |                               |   |   |       |
| <ul> <li>Device 1 (EtherCAT)</li> </ul>                           |           | + Limit Switches:                            |                               |   |   |       |
| image                                                             |           | Monitoring                                   |                               |   |   |       |
| <ul> <li>Image-Info</li> <li>SyncUnits</li> <li>Inputs</li> </ul> | - 81      | Download Upload Expand All                   | Collapse All Select A         | Ш |   |       |
| Outputs                                                           |           |                                              |                               |   |   |       |

# 2.6 激活设置及运动测试

# 2.6.1 激活

### 按照下图,激活设置:

| ECR60V200Test - Microsoft Visual Studio    |                                                             |                       |
|--------------------------------------------|-------------------------------------------------------------|-----------------------|
| FILE EDIT VIEW PROJECT BUILD DEBUG TWINCAT | TWINSAFE PLC TOOLS SCOPE WINDOW HE                          | ELP                   |
| ◎ - ◎ 18 - 1 - 1 = 2 2 米 日 台 9 - C - ▶.    | Attach • Release • Twind                                    | CAT RT (x64) 🔹 🎜      |
| 💽 🔝 🧟 🗶 🎯 🐚 🐂 🛛 <local> 🔹 🗸</local>        |                                                             |                       |
| Solution Explorer • $F 	imes ECR6$         | 0V200Test + ×                                               |                       |
|                                            | neral Settings Parameter Dynamics Online Functions          | Coupling Compensation |
| Search Solution Explorer (Ctrl+;)          |                                                             |                       |
| Solution 'ECR60V200Test' (1 project)       |                                                             | Offline Value         |
| ▲ 🚮 ECR60V200Test                          | Maximum Dynamics:                                           |                       |
| SYSTEM                                     | Reference Velocity                                          | 2200.0                |
| MOTION                                     | Maximum Velocity                                            | 2000.0                |
| NC-Task 1 SVB                              | Maximum Acceleration                                        | 15000.0               |
| 📲 Image                                    | Maximum Microsoft Visual Studio                             | ×                     |
| Tables                                     | Default Dy                                                  |                       |
| Objects                                    | Default Ac                                                  |                       |
| A Axis 1                                   | Activate Configuration<br>(Old Configurations will be overw | ritten!)              |
| 🔺 👯 Enc                                    | Default lo                                                  |                       |
| Inputs                                     |                                                             |                       |
| Outputs                                    | Manual Ma<br>确定                                             | 取消                    |
|                                            | Homing                                                      |                       |
| Inputs                                     | Homing Velocity (off plc cam)                               | 30.0                  |
| Outputs                                    | Manual Velocity (Fast)                                      | 600.0                 |
|                                            | Manual Velocity (Slow)                                      | 100.0                 |
| SAFETY                                     | Jog Increment (Forward)                                     | 5.0                   |
| A 🛃 1/0                                    | Jog Increment (Backward)                                    | 5.0                   |
| A 📲 Devices                                | - Fast Axis Stop:                                           |                       |
| Device 1 (EtherCAT)                        | - Limit Switches:                                           |                       |

### 此时提示是否进入"Run Mode"

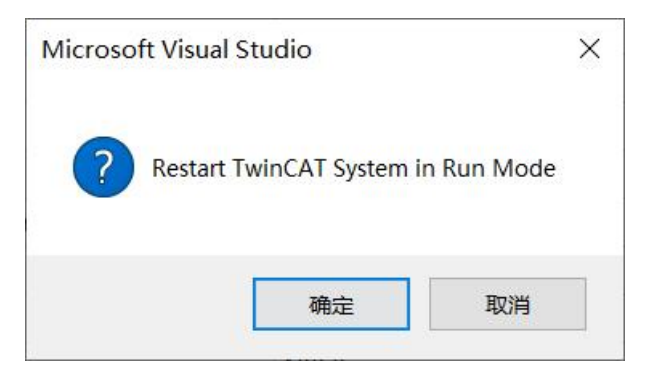

### 点击"确定"

## 2.6.2 电机使能

### 按照下图,设置驱动器:

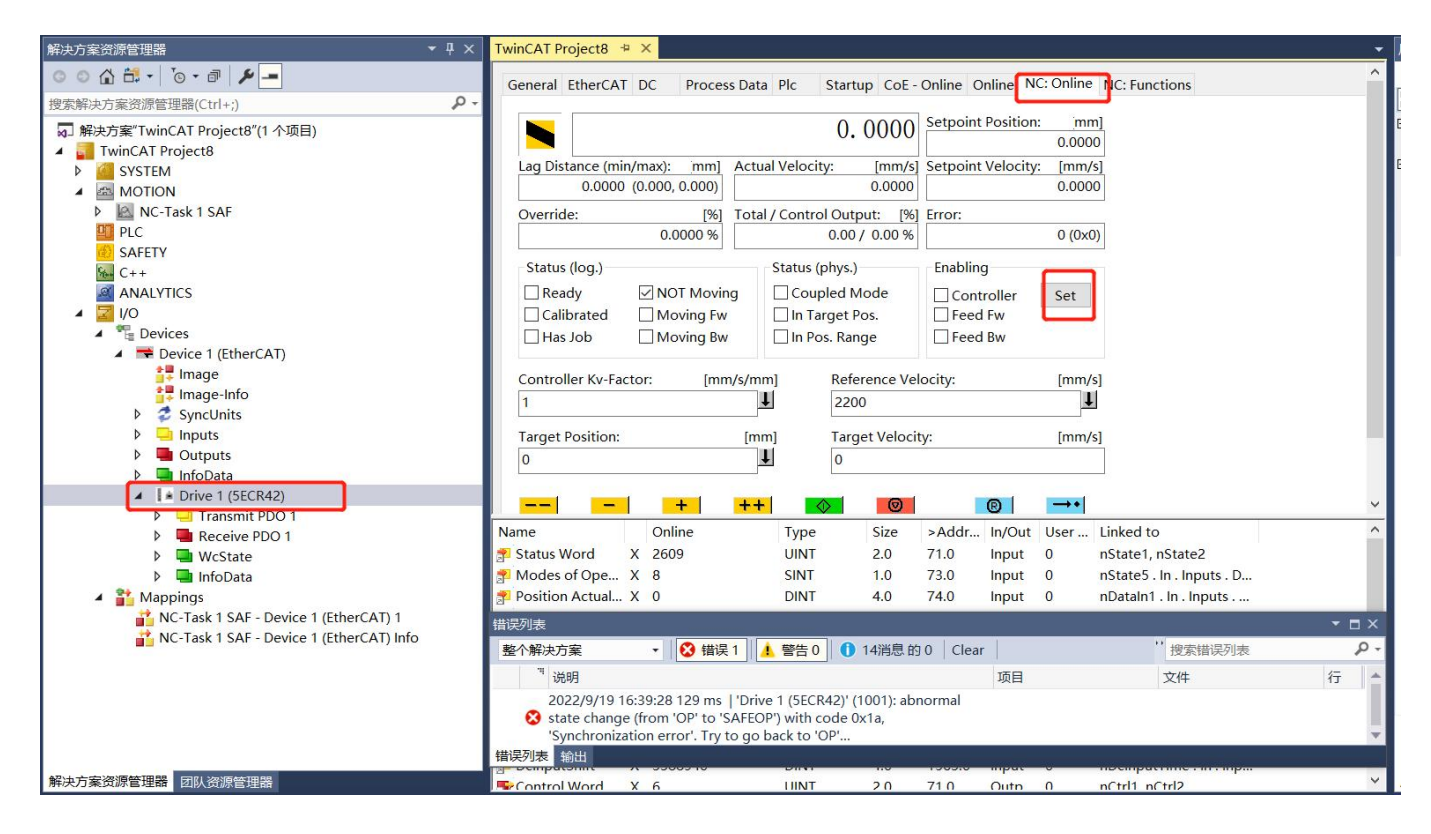

### 点击"Set"后,如下图,选择"ALL":

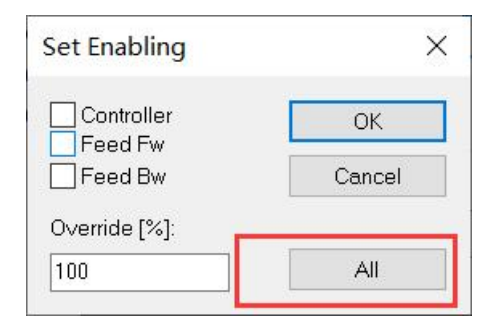

此时使能电机,这一步驱动器将完成锁轴,参数自识别功能,然后进入等待命令状态。

# 2.6.3 运动测试

### 按照下图提示, 点动控制电机运行

|                                   | 0.2453                                                                  | Setpoint Position: mm]<br>0.2453                                                                                                    |           |
|-----------------------------------|-------------------------------------------------------------------------|----------------------------------------------------------------------------------------------------|-----------|
| ag Distance (min/max): mm] Av     | ctual Velocity: [mm/s]<br>0.0000                                        | Setpoint Velocity: [mm/s]<br>0.0000                                                                                                    |           |
| Dverride: [%] To<br>100.0000 %    | otal / Control Output: [%]<br>0.00 / 0.00 %                             | Error:<br>0 (0x0)                                                                                                    |           |
| Status (log.)<br>☑ Ready          | Status (phys.)<br>□ Coupled Mode<br>☑ In Target Pos.<br>☑ In Pos. Range | Enabling<br>Controller Set<br>Feed Fw<br>Feed Bw                                                                                                    |           |
| Controller Kv-Factor: [mm/s,<br>1 | /mm] Reference Ve                                                       | locity: [mm/s]                                                                                                    |           |
| arget Position:                   | [mm] Target Veloci<br>↓ 1                                               | ty: [mm/s]                                                                                                    | 执行指定速度和位置 |
| F1 F2 F3                          |                                                                         | Image: Relation of the second second seco |           |
|                                   | Page 1                                                                  |                                                                                                    |           |

按照下图设置,可以让电机在0和100mm的位置之间以10mm/s的速度来回正反转测试:

| neral EtherCAT DC   | Process Data Plc Startup | CoE - Onlir | ne Online NC: Online NC: Functions |
|---------------------|--------------------------|-------------|------------------------------------|
|                     | 0.2453                   | 3 Se        | etpoint Position: [mm]             |
| Extended Start      |                          |             | 0.2400                             |
| Start Mode:         | Reversing Sequence       | ~           | Start                              |
| Target Position1:   | 0                        | [mm]        | Stop                               |
| Target Velocity:    | 10                       | [mm/s]      |                                    |
| Target Position2:   | 100                      | [mm]        |                                    |
| Idle Time:          | 0.2                      | s           | Last Time: [s]                     |
|                     |                          |             | 0.24800                            |
| Raw Drive Output    |                          |             |                                    |
| Output Mode:        | Percent                  | ~           | Start                              |
| Output Value:       | 0                        | [%]         | Stop                               |
| Set Actual Position |                          |             |                                    |
| Absolute            | ~ 0                      |             | Set                                |
| Set Target Position |                          |             |                                    |
| Absolute            | v 0                      |             | Set                                |

联系 RTELLIGENT

锐特总部

深圳市宝安区固戍南昌路庄边工业园 B 栋 3 楼

邮编: 201107

- 电话: +86 (0)755 29503086
- 传真: +86 (0)755 23327086
- 邮箱: sales@szruitech.com

华东办事处

江苏省苏州市昆山市开发区人民南路 888 号汇杰大厦 A604

联系人: 唐女士

电话: 18124741232

邮箱: saleshd03@szruitech.com

山东办事处

山东省济南市槐荫区中建锦绣广场二期 1-1912

联系人: 鹿先生

电话: 13854109911

邮箱: sales06@szruitech.com